LaboTexODF 解析結果を表示解析する

# LaboTexDisplayソフトウエア

Ver1.05

2019年06月23日 HelperTex Office あらゆる材料のODF解析にLaboTexが利用されている。 LaboTexでは、ODF解析後の各種解析ツールが用意されている。 CTRソフトウエアでは、LaboTex解析結果をODFAFterToolsとして提供している。 解析結果のError評価に、ValueODFVF 極点図描画は、MakePoleFileを介してGPPoleDisplay 逆極点図の描画解析に、GPInverseDisplay ODF図の解析に、ODFDisplay2,GPODFDisplay この複数のソフトウエアを1つのソフトウエアから起動出来るようにしました。

| 🞽 🛛 LaboTexDisplay 1.05ST[19/09/30] by CTR 🚽 🗖 🗙 |                    |                  |  |  |  |  |
|--------------------------------------------------|--------------------|------------------|--|--|--|--|
| File Help Material                               | File Help Material |                  |  |  |  |  |
| <sub>[</sub> Select LaboTex holder               |                    |                  |  |  |  |  |
|                                                  |                    |                  |  |  |  |  |
| ValueODFVF                                       | GPPoleDisplay      | GPInverseDisplay |  |  |  |  |
| ODFDisplay2                                      | GPODFDisplay       | VF-ValueODFVF    |  |  |  |  |
| TPFtoPFtoODF3                                    | hkluvwlistDisplay  | hkllistDisplay   |  |  |  |  |

LaboTexで解析後、ODF解析結果、再計算極点図解析結果、逆極点解析結果を Exportし、LaboTexを解析したホルダを指定します。 Exportするファイル名は以下とします。

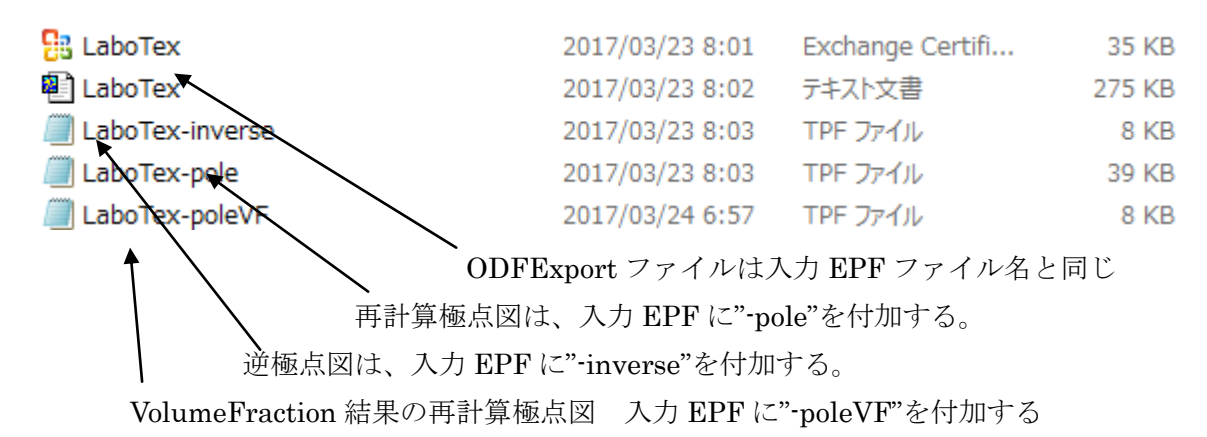

説明書は、全てのソフトウエアで、

| 4      | 🌇 La  | boTex | Display | 1.00T[17/10/3 |
|--------|-------|-------|---------|---------------|
|        | File  | Help  |         |               |
| Ĩ      | _Sel∈ | Ve    | rsion   | L             |
| e<br>N |       | Ма    | nual 🕨  | Acrobat       |
| 1      |       |       |         | Manual        |

Help->Manual->Manual で参照出来ます。

## C:¥CTR¥bin¥LaboTexDisplay.jar を直接

# $ODFPoleFigure 2 (ODFPoleFigure 1.5) \verb+> TooKit \verb+> ODFA fterTools \verb+> LaboTexDisplay Intertools + State 1.5) + State 1.5 + State 1.5 + S$

| M ODFAfterTools 1.14M by CTR                    |                   |                           |   |
|-------------------------------------------------|-------------------|---------------------------|---|
| File Help                                       |                   |                           |   |
| -LaboTex,TexTools,STD,NEWODF-<br>ODFExport file | ValueODF          | in-out-Polefigure compare | ] |
| Polefigure<br>All polefigure                    | PoleFigureProfile | TXT2                      |   |
| LaboTex workholder<br>Export files              | LaboTexDisplay    | ContourDisplay            |   |

| LaboTex の workholder を選択(通常、holder の最後に"CW") |                     |                  |  |  |  |
|----------------------------------------------|---------------------|------------------|--|--|--|
| 🔏 LaboTexDisplay                             | 1.05ST[19/09/30] by | y CTR – 🗆 🗙      |  |  |  |
| File Help Material                           |                     |                  |  |  |  |
| Select LaboTex holder                        |                     |                  |  |  |  |
| ValueODFVF                                   | GPPoleDisplay       | GPInverseDisplay |  |  |  |
| ODFDisplay2                                  | GPODFDisplay        | VF-ValueODFVF    |  |  |  |
| TPFtoPFtoODF3                                | hkluvwlistDisplay   | hkllistDisplay   |  |  |  |

各種解析を選択する。

## 実施例

#### $CTR \verb"¥DATA \verb"¥ODFPoleFigure2"$ DATA: $Random: CTR \verb"``EDATA \verb"``Al-powder-random"$

# Random ファイル TABLRE を作成

| <u>#</u> | {1,1,1}4711.0 - • × # {2,0,0}2402.0 - • × # {2,2,0}1561.0 - • ×                                    |      |
|----------|----------------------------------------------------------------------------------------------------|------|
|          |                                                                                                    |      |
| <b>#</b> | ODFPolefigure1.5 1.35MT[17/03/31] by CTR                                                           | 1 ×  |
| File     | Linear(3D) ToolKit Help InitSet Rp%                                                                |      |
| File     | select<br>(RINT-PC) v 😰 111-random_S ASC 200-random_S ASC 220-random_S ASC                         |      |
| Cal      | ation Condition                                                                                    |      |
|          | revious Next C:#CTR#DATA#AI-powder-random#111-random_SASC 1.1.1 Change Cycles 2 V Weight 15 V Disp | p    |
| Ba       | kgroud delete mode                                                                                 |      |
|          | DoubleMode SingleMode LowMode HighMode Nothing Set Disp                                            | ,    |
| Ab       | Calc                                                                                               |      |
|          | ene (ile Schert                                                                                    |      |
|          | Image: Select     TextDisp     1/Ra     Profile     Limit Alfa Defocus value     Free.             | v    |
| No       |                                                                                                    |      |
|          | ValueODF-B ValuODF-A Cance Calc ODF                                                                | File |
|          |                                                                                                    |      |

# TXT2で作成されたTXT2ファイルを同時選択

| Defocus file Select                      | 🍝<br>ファイルの場所(I): 🌗 Al-powder-random                                              |
|------------------------------------------|----------------------------------------------------------------------------------|
| Normalizat CenterData - CenterData - CTR | الله defocus<br>الله 111-random_S_chB0S_2<br>الله درية الله 200-random S chB0S_2 |
| Filemake success !!                      | 最近使う定項<br>■ 220-random_S_chB0S_2                                                 |

r a n d o mファイル TABLE が作成される

| ſ | Defo | cus file Se | lect |                                                    | - |
|---|------|-------------|------|----------------------------------------------------|---|
|   |      | <b>2</b>    | TXT2 | C:¥CTR¥DATA¥AI-powder-random¥defocus¥DEFOCUS_F.TXT |   |
| ÷ | ••   |             |      |                                                    |   |

## ODFPoleFigure2 ファイルを極点処理

解析を行う極点図を複数選択

| <pre>4 {1,1,1}9637.5 - □ × # {2,2,0}:</pre>                                                                                                    |                                                                                         |  |  |  |  |  |
|----------------------------------------------------------------------------------------------------|-----------------------------------------------------------------------------------------|--|--|--|--|--|
| M ODFPolefigure1.5 1.35MT                                                                                                    | [17/03/31] by CTR – 🗆 🗙                                                                 |  |  |  |  |  |
| File       InitSet       Rp%         Files       select       InitAsc 200.Asc 220.Asc         Asc(RINT-PC)       InitAsc 200.Asc 220.Asc       Calcration Condition         Previous       Next       C+CTR#DATA#O DFPoleFigure 2#111.Asc                                                                                                    | hkl<br>1,1,1 Change Smoothing(for ADC)<br>Cycles 2 v Weight 15 v Disp                   |  |  |  |  |  |
| Backgroud delete mode                                                                                                    |                                                                                         |  |  |  |  |  |
| AbsCalc - Schulz reflection method v Absorption coefficien 1.0 1/cm                                                                                                    | Thickness         1.0         cm         2Theta         38.46         deg.         I/Kt |  |  |  |  |  |
| Defocus file Select           Image: Carrier of the select           Image: Carrier of the select           Image: Carrier of the select           Image: Carrier of the select           Image: Carrier of the select           Image: Carrier of the select           Image: Carrier of the select           Image: Carrier of the select           Image: Carrier of the select           Image: Carrier of the select of the select of | Dialog – 🗆 × Defocus value Free v                                                       |  |  |  |  |  |
| Normalizat     CenterData       OutFiles       CTR       Average       Asc       Ras       TXT2       TXT   Search minimum Rp%(Cubic                                                                                                    | c only) The Rp% is calculated.                                                          |  |  |  |  |  |
|                                                                                                    |                                                                                         |  |  |  |  |  |

Rp%の最小化を指定して、計算

# 最適化されたRp%による補正が完了する。

| Defocus file Select           Image: Circle Circle C | TextDisp   1/Ra Profile Limit Alfa Defocus value Free |  |  |  |
|----------------------------------------------------------------------------------------------------|-------------------------------------------------------|--|--|--|
| Ownerlizat1       CenterData - OutFiles         Image: Crassing of the state of the state o                                                          | ValueODF-B ValuODF-A Cancel Calc ODF File             |  |  |  |
| Search Rp% (1,1,1) 3.75% -> 3.43% (2,0,0) 4.31% -> 4.36% (2,2,0) 5.22% -> 4.41% Filemake success!                                                                                                    |                                                       |  |  |  |

Rp%が5.22%から4.42%へ改善さ<u>れている。</u>

StandardODFの入力ファイルを作成

Material で Aluminum を選択

| Material Aluminum.txt                          |                       | Initialize Start            |
|------------------------------------------------|-----------------------|-----------------------------|
| Structure Code(Symmetries after Schoenfiles)   | 7 - 0 (cubic) v       | ● getHKL<-Filename          |
| a 1.0 <=b 1.0 <=c 1.0 alfa 90.                 | 0 beta 90.0 gamm 90.0 | AllFileSelect               |
| F Data                                         |                       |                             |
| SelectFile(TXT(b,intens),TXT2(a,b,intens,))    | h,k,I 2Theta Alfa Are | AlfaS AlfaE Select          |
|                                                |                       |                             |
| 200_chB0DS_2.TXT                               |                       | ) 0.0 75.0 🗸                |
| 220_chB0DS_2.TXT                               | 2,2,0 0.0 0.0->75.0   | ) 0.0 75.0 🗸                |
|                                                | 2,1,0 0.0             | 0.0 0.0                     |
|                                                | 2,1,1 0.0             | 0.0 0.0                     |
|                                                | 3,1,1 0.0             | 0.0 0.0                     |
|                                                | 4,0,0 0.0             | 0.0 0.0                     |
|                                                | 3,3,1 0.0             | 0.0 0.0                     |
|                                                | 4,2,2 0.0             | 0.0 0.0                     |
|                                                | 5.1.1 0.0             |                             |
|                                                | 521 00                |                             |
|                                                | 5.2.1 0.0             |                             |
|                                                | 5,3,1 0.0             |                             |
| Comment 111_chB0DS_2.TXT 200_chB0DS_2.TXT 220_ | shB0DS_2.TXT          |                             |
| CenterData                                     | Labot                 | ex(EPF),popLA(RAW) filename |
| Symmetric type Full       O Average            | Epf file save lab     | ootex                       |

LaboTex を指定 常時 LaboTex を使う場合、Condition save を行う。

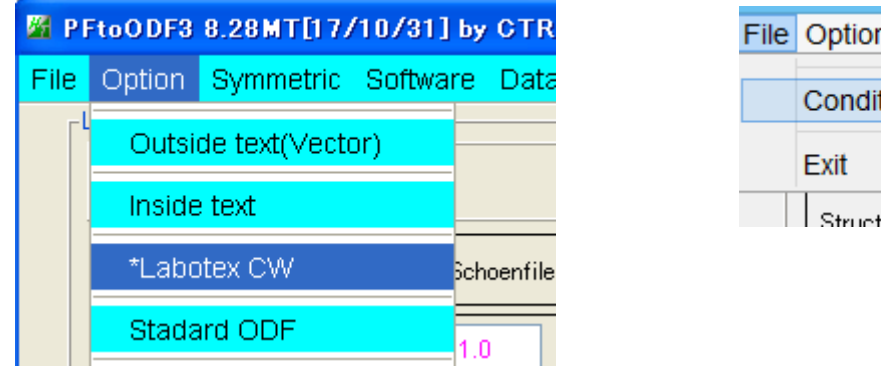

| File | Option Symmetr            | ic Soft |  |  |
|------|---------------------------|---------|--|--|
|      | Condition save            |         |  |  |
|      | Exit                      | Aluminu |  |  |
|      | Structure Code(Symmetries |         |  |  |

| Comment 111_chB0    | 2.TXT 200_chB0DS_2.TXT 220_chB0DS_2.TXT       | ] |
|---------------------|-----------------------------------------------|---|
| Symmetric type Full | CenterData Labotex(EPF),popLA(RAW) filename - |   |

LaboTexで先ほど作成したEPFファイルを選択する。

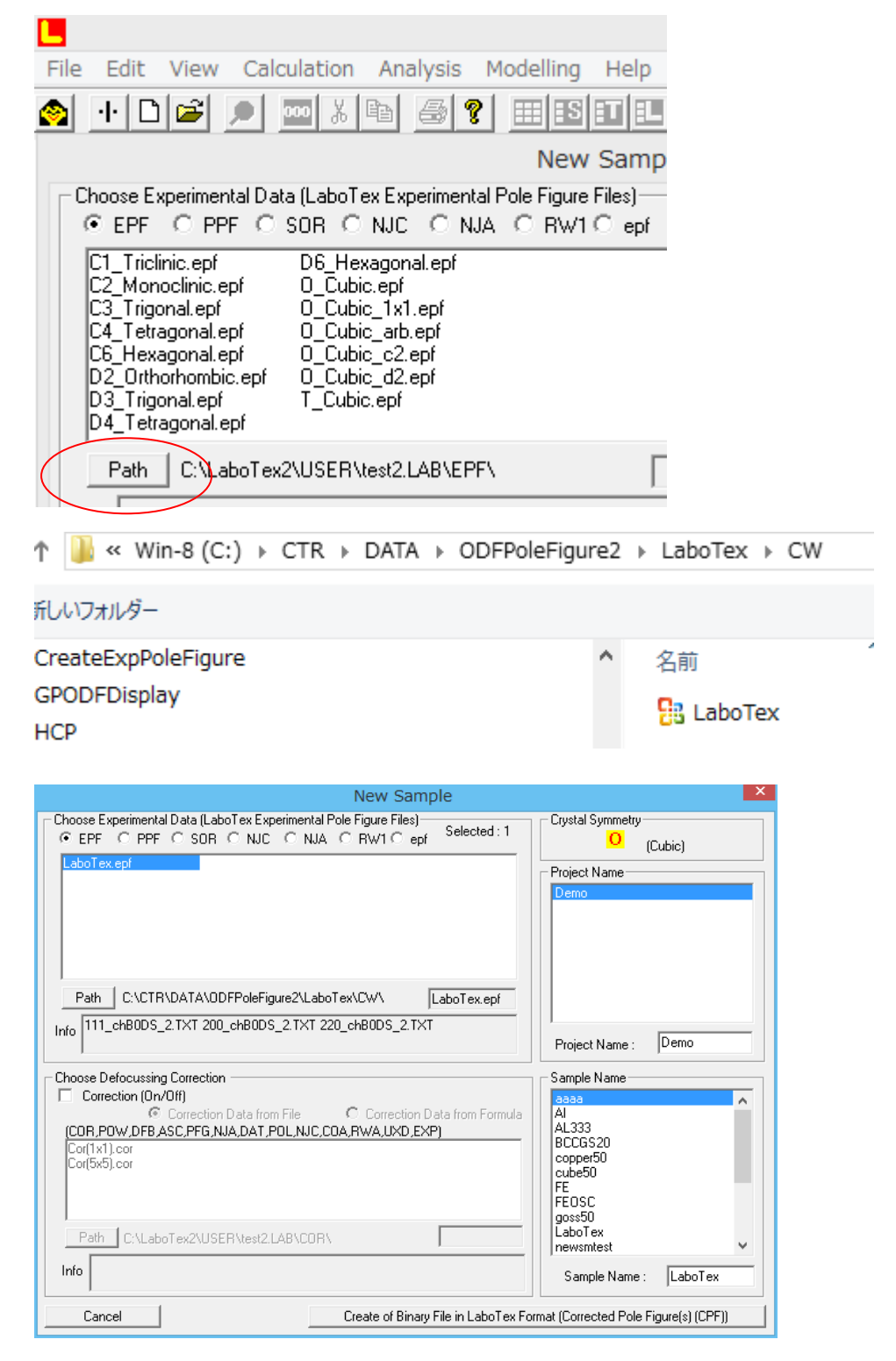

入力された極点図

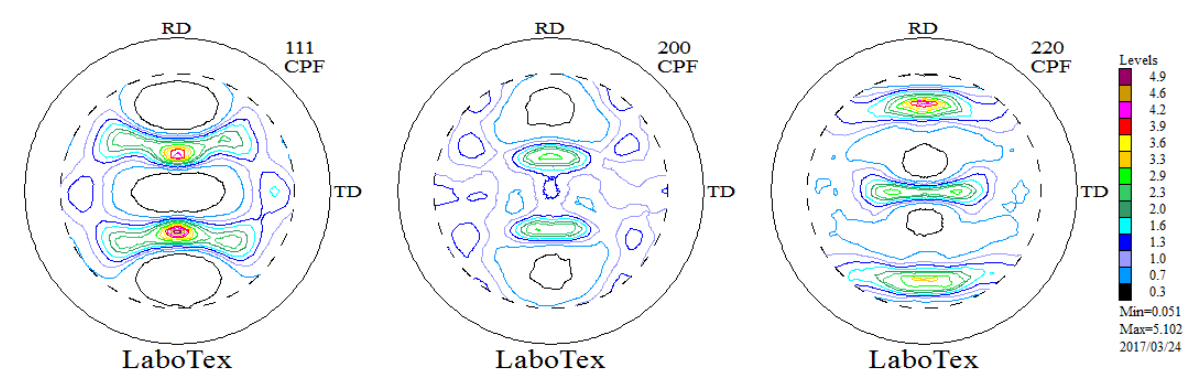

### ODF解析

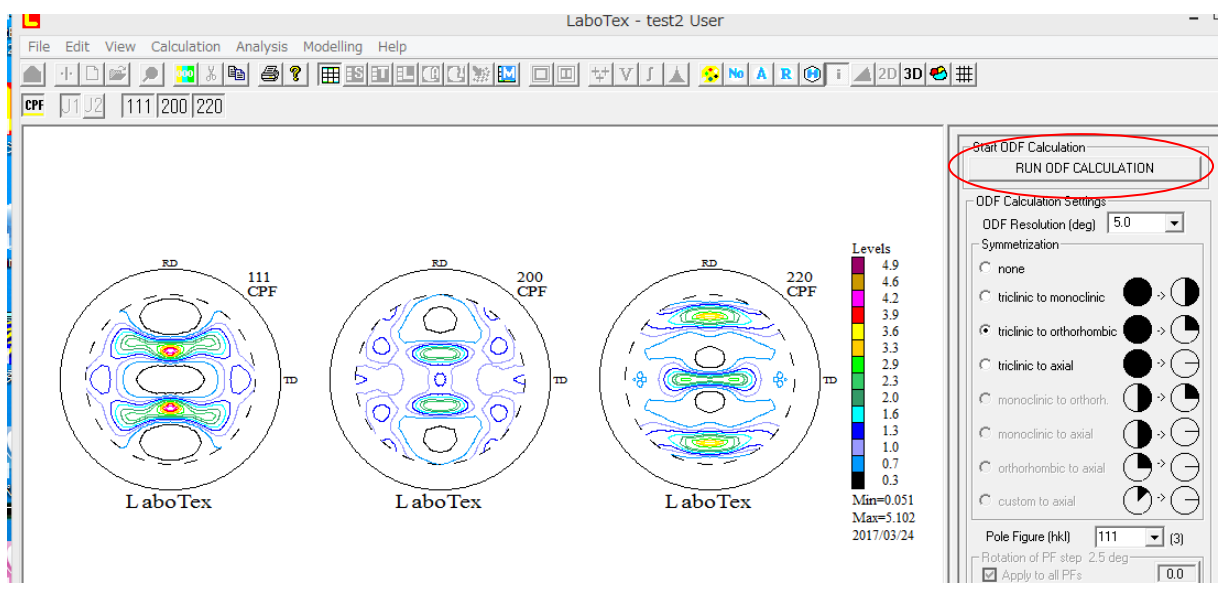

ODF解析が終了するとError表示がされる。

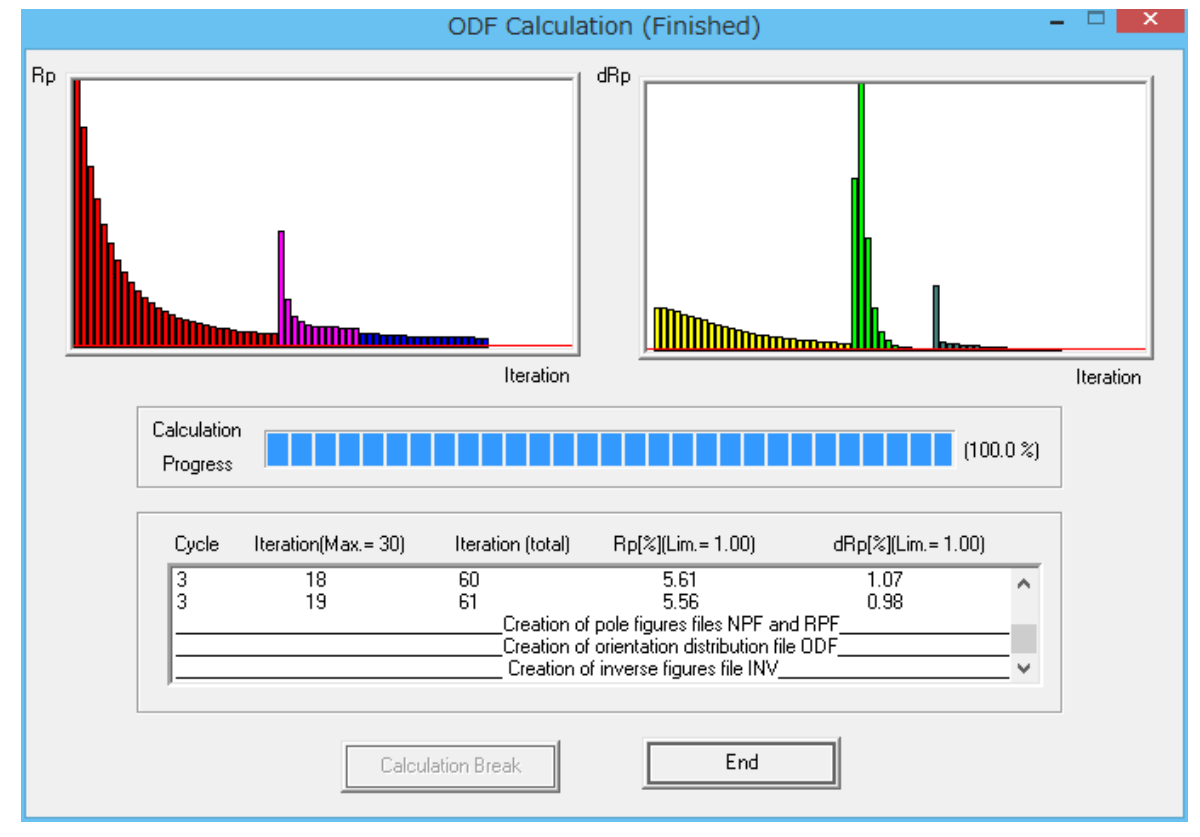

ODFPoleFigure2 ソフトウエアで予測計算した Rp%=4.4%に対し 5.56%が計算される。

計算された ODF 図

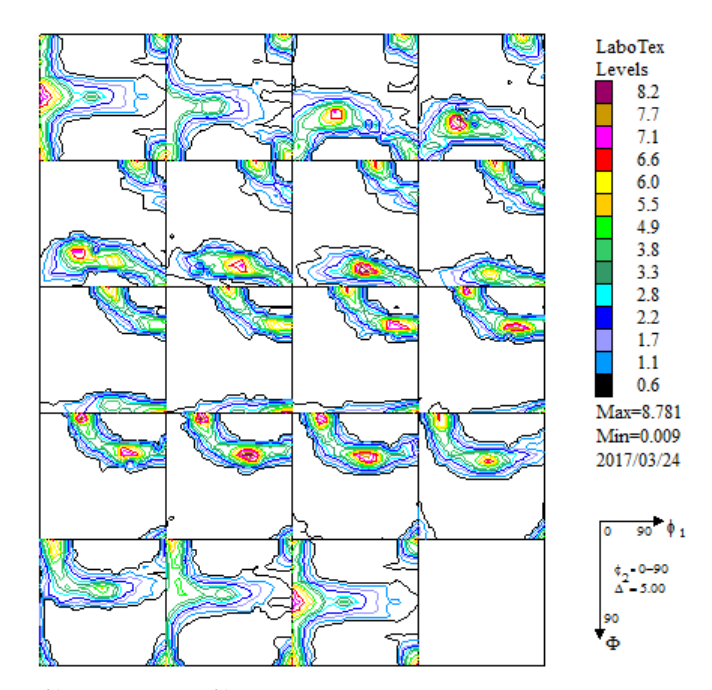

計算された再計算極点図

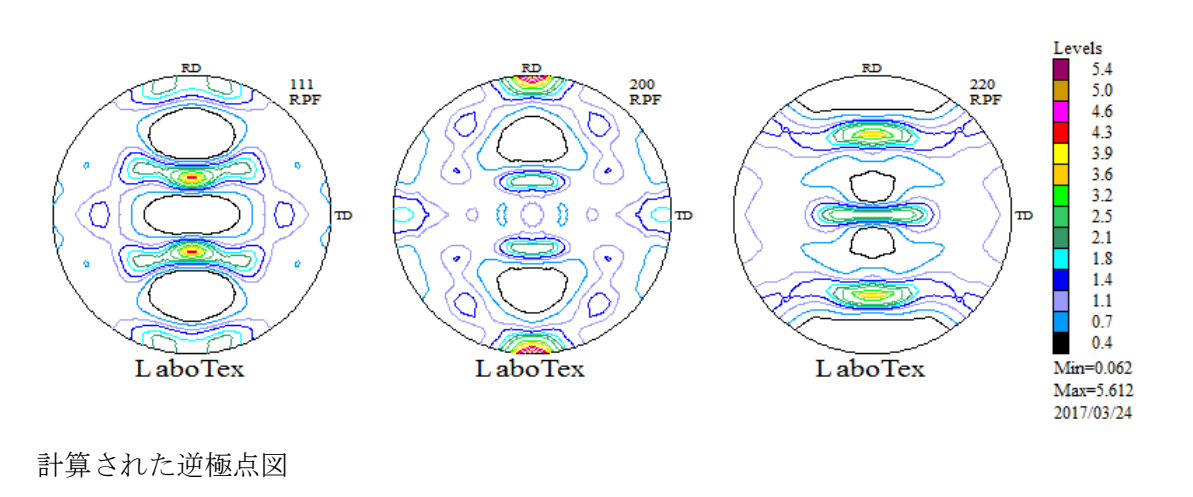

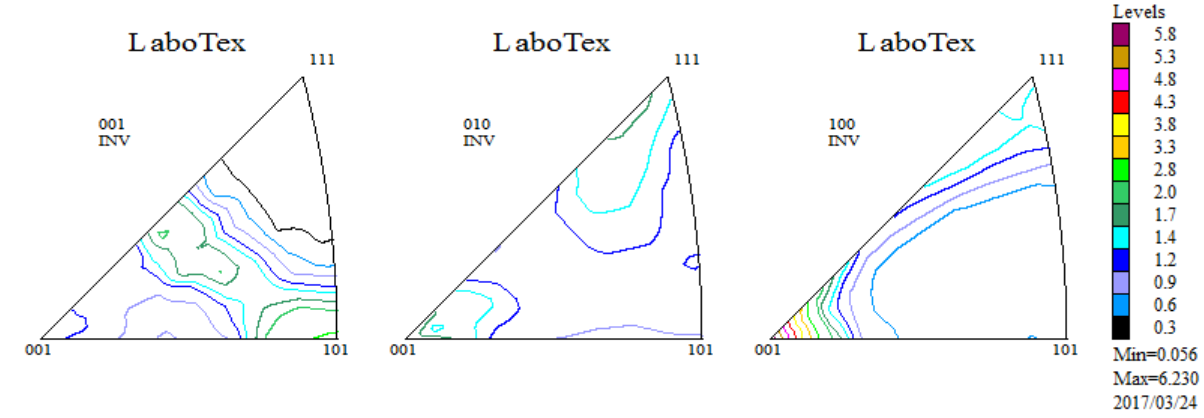

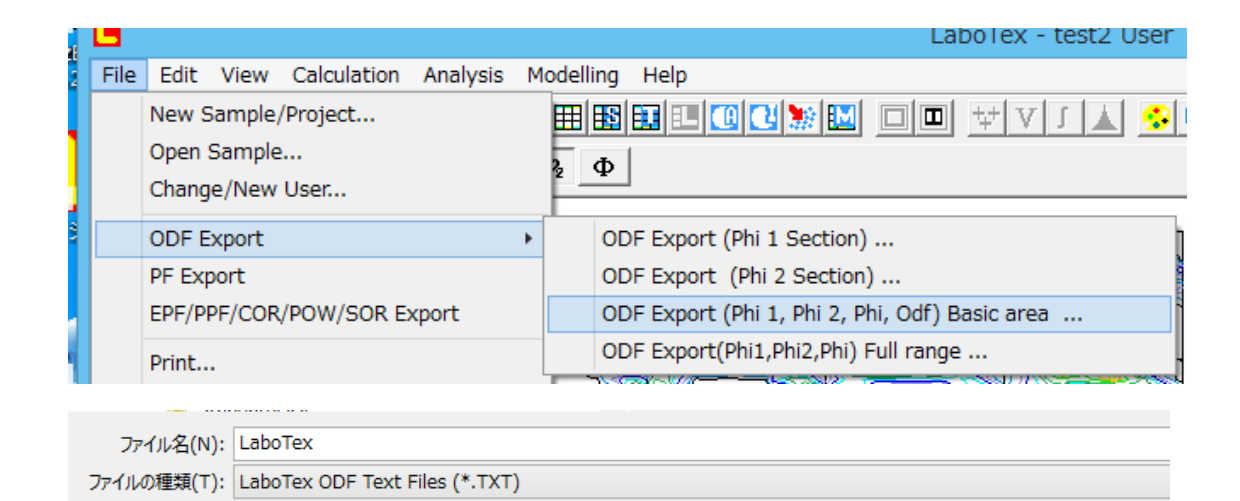

フォルダーの非表示

保存(S)

再計算極点図、逆極点図の Export

| L    |                 |        |             |          |         |  |  |  |
|------|-----------------|--------|-------------|----------|---------|--|--|--|
| File | Edit            | View   | Calculation | Analysis | Modelli |  |  |  |
|      | New 9           |        |             |          |         |  |  |  |
|      | Open Sample     |        |             |          |         |  |  |  |
|      | Change/New User |        |             |          |         |  |  |  |
|      | ODF E           | xport  |             |          | •       |  |  |  |
|      | PF Exp          | oort   |             |          |         |  |  |  |
|      | EPF/P           | PF/COR | /POW/SOR Ex | xport    | $\sim$  |  |  |  |

| PF Expor                                                                                                    | t as Text file 🛛 💌        | PF Exp                                                                                                    | ort as Text file 💦 💌                                                                                           |
|----------------------------------------------------------------------------------------------------|---------------------------|----------------------------------------------------------------------------------------------------|----------------------------------------------------------------------------------------------------|
| lob No :                                                                                                    | ЈоБО1                     | Job No :                                                                                                    | ЈоБО1                                                                                                    |
| Gample :                                                                                                    | LaboTex                   | Sample :                                                                                                    | LaboTex                                                                                                    |
| Select Data to Export :                                                                                                    |                           | Select Data to Expo                                                                                                    | ort :                                                                                                    |
| LaboTex - CPF - 111<br>LaboTex - CPF - 200<br>LaboTex - CPF - 220<br>LaboTex - NPF - 210<br>LaboTex - NPF - 200<br>LaboTex - NPF - 220<br>LaboTex - RPF - 220<br>LaboTex - RPF - 220<br>LaboTex - INV - 100<br>LaboTex - INV - 001<br>LaboTex - INV - 001 | Cancel                    | LaboTex - CPF - 1<br>LaboTex - CPF - 2<br>LaboTex - CPF - 2<br>LaboTex - NPF - 1<br>LaboTex - NPF - 2<br>LaboTex - NPF - 2<br>LaboTex - NPF - 2<br>LaboTex - RPF - 1<br>LaboTex - RPF - 2<br>LaboTex - INV - 10<br>LaboTex - INV - 00 | 11<br>00<br>20<br>11<br>20<br>11<br>00<br>20<br>20<br>20<br>20<br>20<br>20<br>20<br>20<br>20<br>20<br>20<br>20 |
| ハル名(N): Labo                                                                                                    | Tex-pole.TPF              |                                                                                                    | LaboTex-inverse.TPF                                                                                            |
| 種類(T): Labo                                                                                                    | Tex PF Text Files (*.TPF) | ファイルの種類(T):                                                                                                    | LaboTex PF Text Files                                                                                          |
| oleを追加                                                                                                    | する                        | — i n                                                                                                    | verseを追加する                                                                                                    |

# 再計算極点図

#### 逆極点図

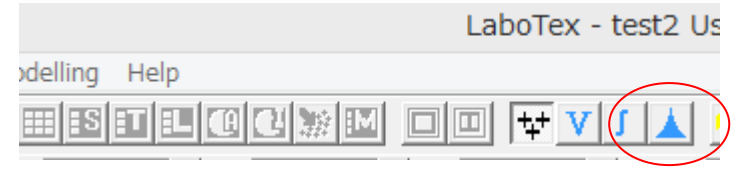

## Volumfraction 計算を開始

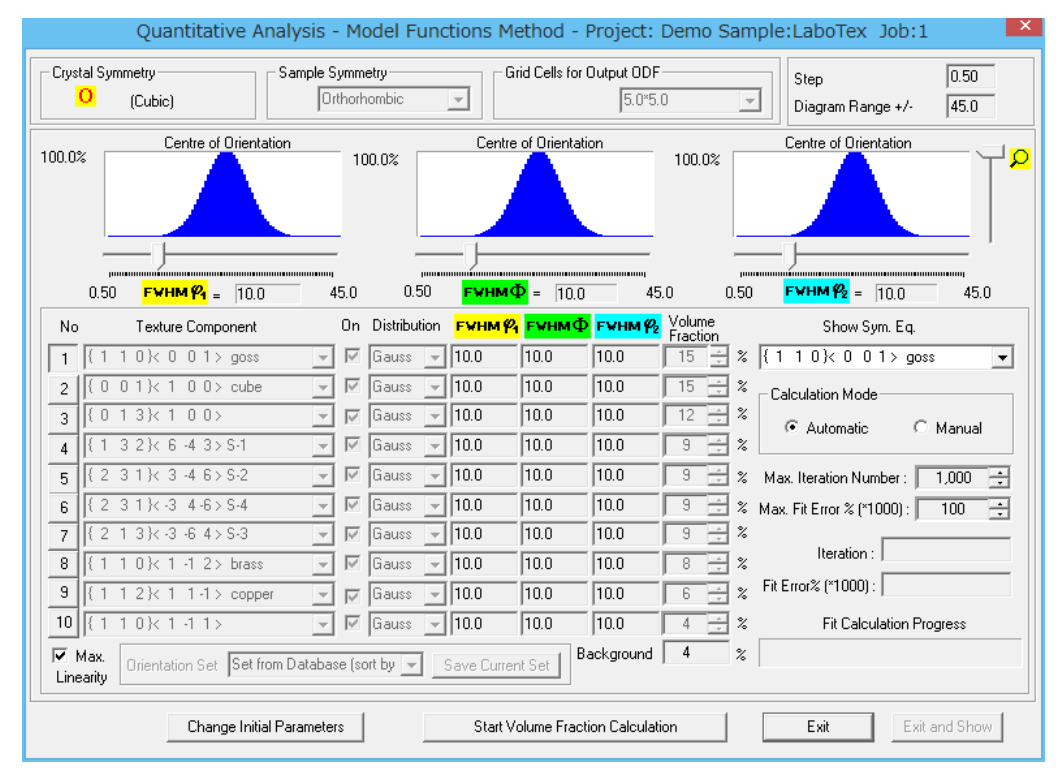

## エラーが安定したら終了

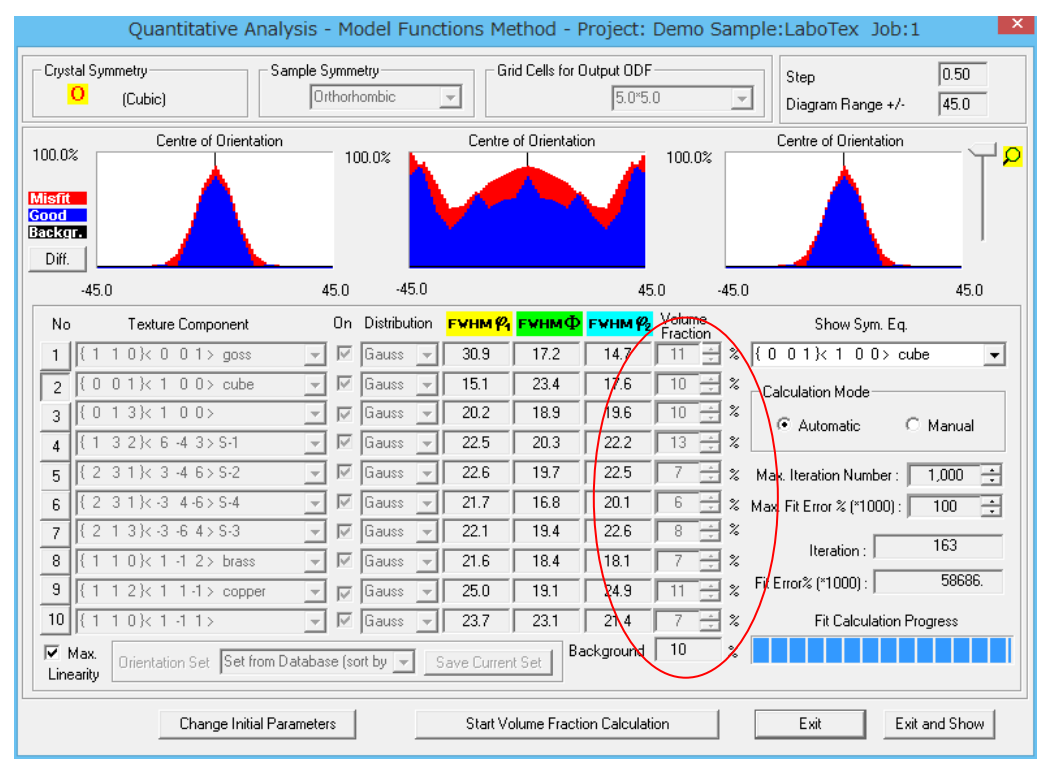

VolumeFraction%が得られる。

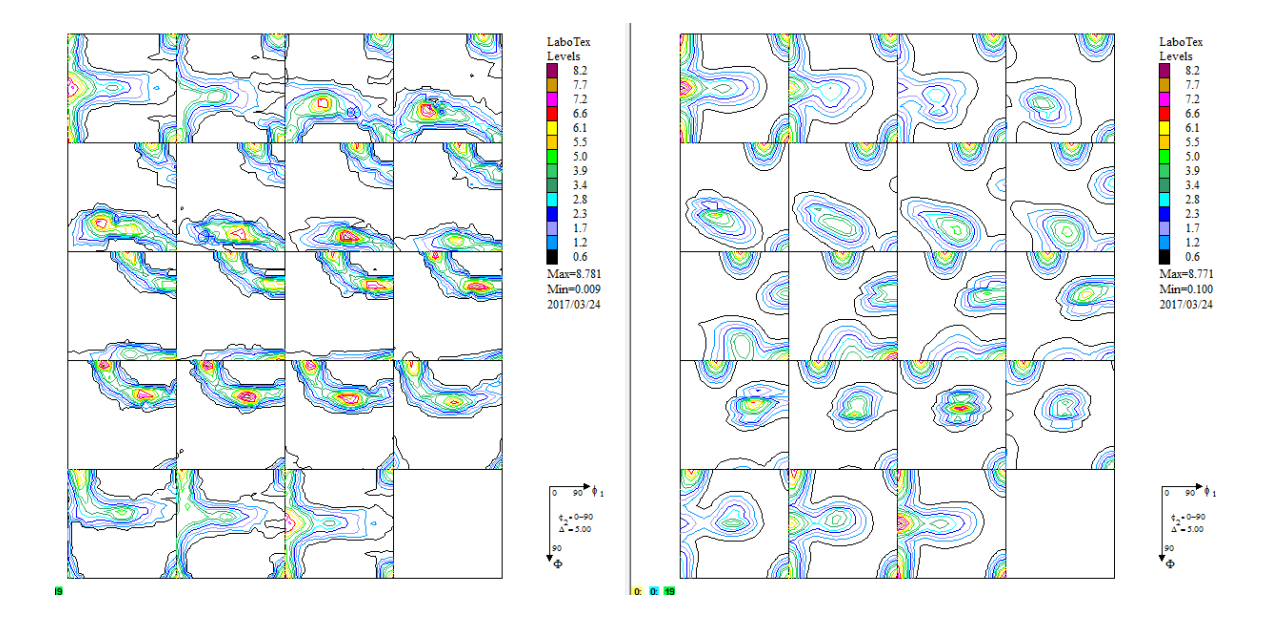

VolumeFraction から計算した再計算極点図

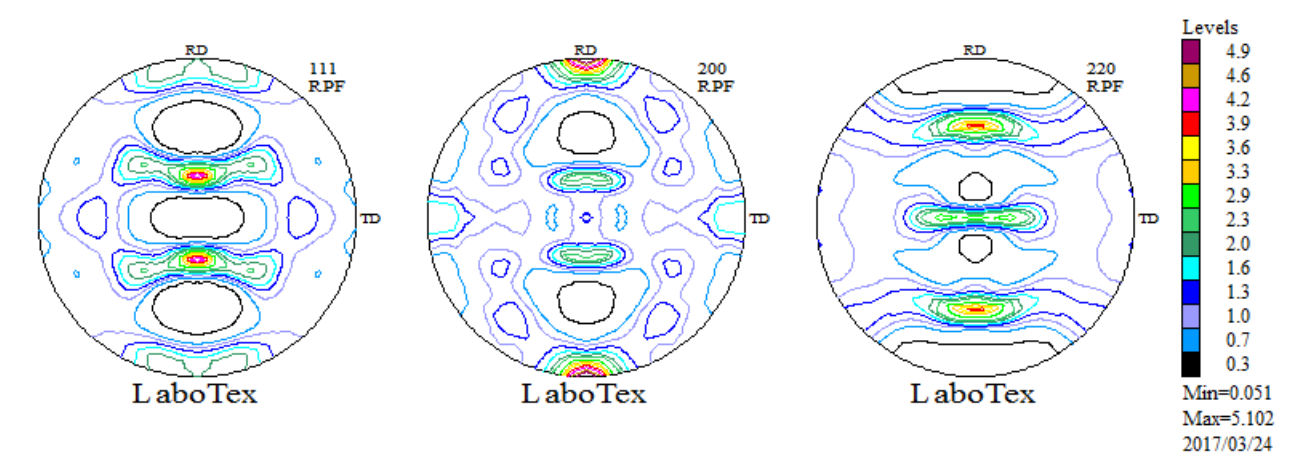

## 再計算極点図を Export

| PF Export as Text file                     |                                           |
|--------------------------------------------|-------------------------------------------|
| ob No : Job02                              |                                           |
| iample : LaboTex                           |                                           |
| elect Data to Export :                     |                                           |
| LaboTex - APF - 111<br>LaboTex - APF - 200 |                                           |
| LaboTex - APF - 220                        |                                           |
|                                            |                                           |
|                                            |                                           |
|                                            |                                           |
|                                            |                                           |
|                                            |                                           |
|                                            |                                           |
|                                            | יאראים(א): Labotex-polevr                 |
| LIK Cancel                                 | フラノルの種類(T), LoboTox DE Toxt Files (* TDE) |

-poleVF を追加する。

#### LaboTexDisplayでholder指定

| 🞽 LaboTexDisplay                          | 1.03ST[19/03/31] b | y CTR 🚽 🗖 🗙 |  |  |  |  |  |
|-------------------------------------------|--------------------|-------------|--|--|--|--|--|
| File Help Material                        |                    |             |  |  |  |  |  |
| Select LaboTex holder                     |                    |             |  |  |  |  |  |
| C:¥CTR¥DATA¥ODFPoleFigure2¥LaboTex¥CW     |                    |             |  |  |  |  |  |
| ValueODFVF GPPoleDisplay GPInverseDisplay |                    |             |  |  |  |  |  |
| ODFDisplay2 GPODFDisplay VF-ValueODFVF    |                    |             |  |  |  |  |  |
| TPFtoPFtoODF3 hkluvwlistDisplay           |                    |             |  |  |  |  |  |
|                                           |                    |             |  |  |  |  |  |

ValueODFVF でエラー評価(±1.5%以内で正常)

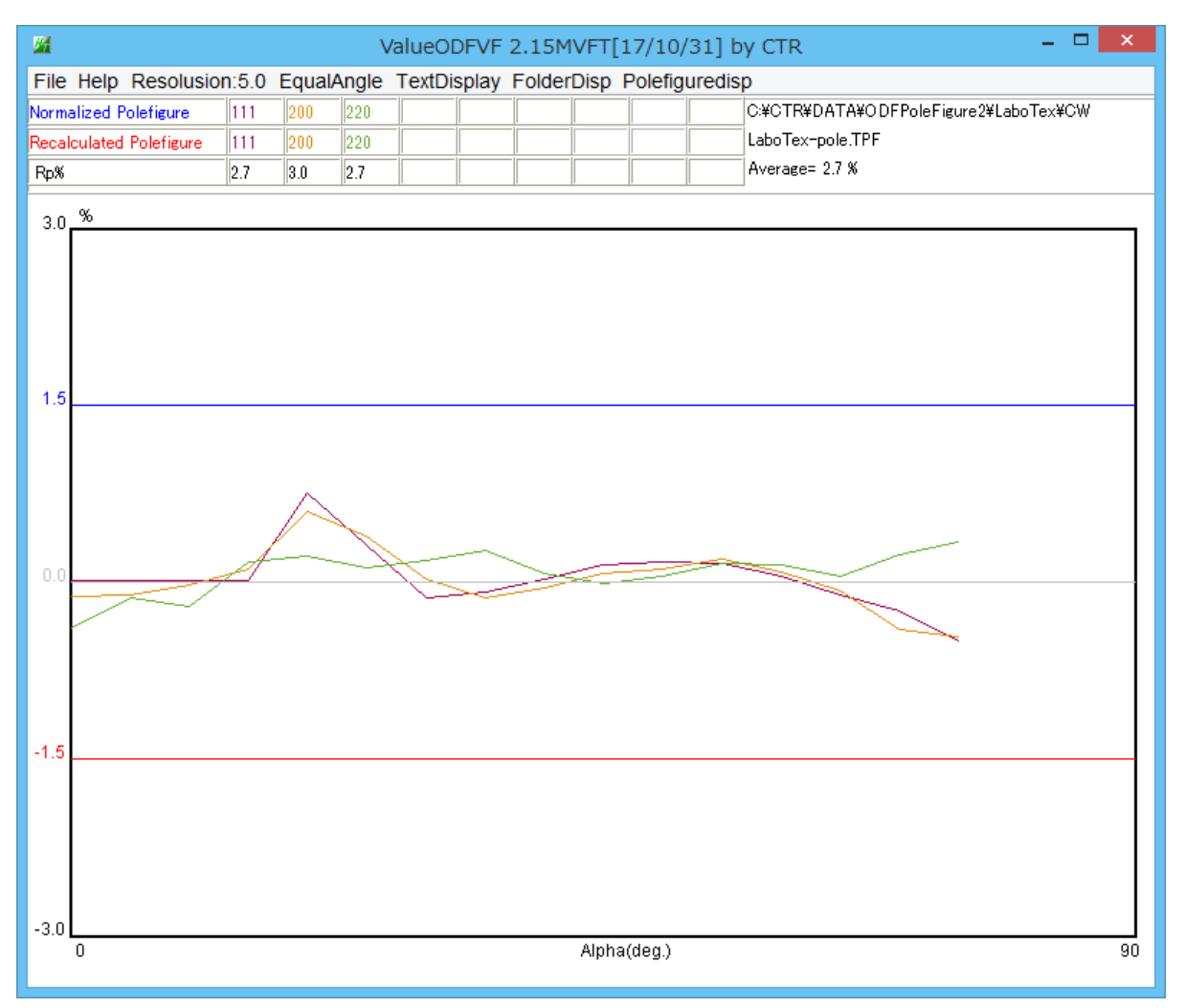

入力データは、\*\*\*-pole.TPF (自動で読み込まれます)

ODFPoleFigure2ソフトウエアで最適化されたRp%に近いエラーが得られる。 詳細は、ValueODFVF説明書を参照してください。

## GPPoleDisplay で再計算極点図の等高線描画

| <b>M</b>                                                                                                    | {1,1,1} 4.51 | - 🗆 🗙                                                                                                    | <b>#</b> {2         | 2,0,0} 5.61 | - 🗆 🗡                                                                                                    | <b>24</b> | {2,2,0]      | } 3.98   | - 🗆 🗡                                                                                                    |
|----------------------------------------------------------------------------------------------------|--------------|----------------------------------------------------------------------------------------------------|---------------------|-------------|----------------------------------------------------------------------------------------------------|-----------|--------------|----------|----------------------------------------------------------------------------------------------------|
| тр                                                                                                    | RD (1,1,1)   | Max:=4.51<br>Min=0.06<br>4.4<br>4.2<br>4.0<br>8.8<br>3.4<br>3.2<br>2.8<br>2.4<br>2.2<br>2.0<br>1.4<br>1.2<br>1.4<br>1.2<br>0.8<br>0.4 |                     | {2,0,0}     | User-581           Site           Site | тр        |              | (2,2,0)  | Max=3.98<br>Min=0.12<br>3.8<br>3.6<br>3.6<br>2.8<br>2.8<br>2.8<br>2.4<br>2.2<br>2.0<br>1.8<br>1.6<br>1.6<br>1.6<br>1.6<br>1.6<br>0.8<br>0.6<br>0.6<br>0.4<br>0.2 |
| <u>///</u>                                                                                                    |              | GPPoleDisplay                                                                                                    | 1.35MT[17/10/31] by | CTR         |                                                                                                    | - 🗆 🛛 🕹   | 00T[17/10/31 | ] by CTR | - 🗆 🗙                                                                                                    |
| File Help Re                                                                                                    | esolution    |                                                                                                    |                     |             |                                                                                                    |           |              |          |                                                                                                    |
| Home<br>C#CTR¥DATA¥ODFPoleFigure2¥LaboTex¥CW¥work<br>Display Title<br>Filename<br>111_2.TXT 200_2.TXT 220_2.TXT<br>(HKL)<br>(HKL)<br>[11,1] {2.00} {2.20}<br>DispCondition<br>Level<br>Auto Max Intens.<br>Input Max Intens. |              |                                                                                                    |                     |             |                                                                                                    |           |              |          |                                                                                                    |
| Smoothing       Cycles     1       Weight     9       Display     ContourDisplay       ContourLevel+Displ.     Step       0.2     Font       10                                                                              |              |                                                                                                    |                     |             |                                                                                                    |           |              |          |                                                                                                    |

入力データは LaboTex-pole.TPF (自動で読み込まれます)
 機能詳細は、GPPoleDisplay説明書を参照してください。

## GPInverseDisplay

| GPInverseDisplay 1.21T[17/10/31] by CTR – 🗆 🗙                                                                                                    |  |  |  |  |  |  |
|----------------------------------------------------------------------------------------------------|--|--|--|--|--|--|
| File Help                                                                                                    |  |  |  |  |  |  |
| Material         Aluminum.TXT         a         4.0494         b         4.0494         c         4.0494         α         90.0         γ         90.0                   |  |  |  |  |  |  |
| □ LaboTex                                                                                                    |  |  |  |  |  |  |
| Method Viller Nortation(3 Axis Nortation) Viller Nortation(3 Axis Nortation)                                                                                             |  |  |  |  |  |  |
| Inverse data select C:\CTR\DATA\ODFPoleFigure2\LaboTex\CW\LaboTex-inverse.TPF List RD                                                                                    |  |  |  |  |  |  |
| Inverse Display<br>Inverse max val 2D-3D<br>6.23 2D v 0.3 < 1.0 800 Cycles 1 v Weight 9 v                                                                                |  |  |  |  |  |  |
| Peak data       Other font size         Disp Font size       Filename         12 v       Base         12 v       ContourDisplay         ContourDisplay       Center[001] |  |  |  |  |  |  |
| Level 3 Peak serach Inverse Disp                                                                                                    |  |  |  |  |  |  |

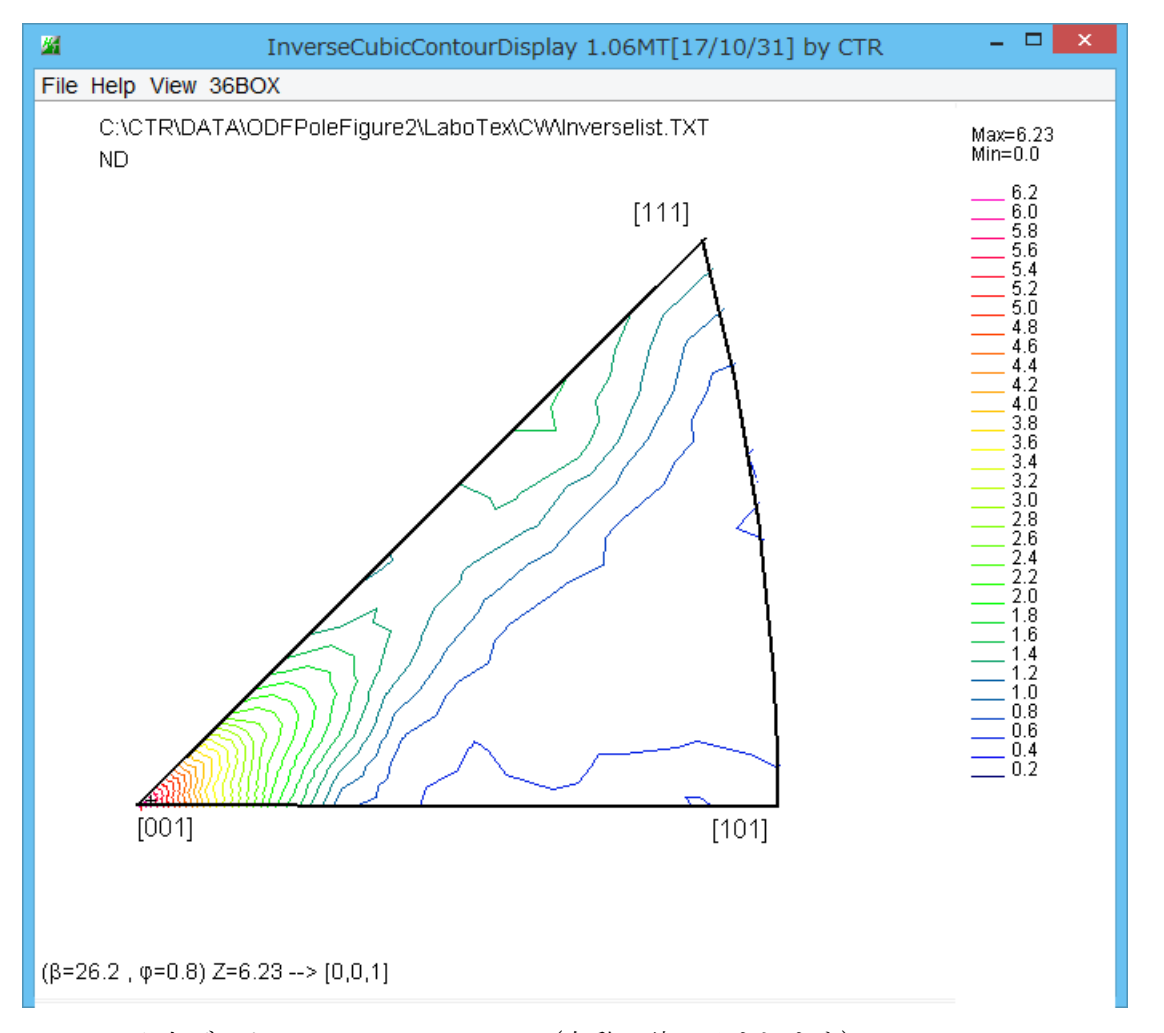

入力データは\*\*\*\*-Inverse.TPF (自動で読み込まれます)
 機能詳細は、InverseDFisplayソフトウエア説明書を参照してください。

ODFGDisplay2ソフトウエア

同一フォーマットのファイルが存在する場合、最初に検出したデータとします。

| M ODFDisplay2 1.45YMT[17/10/31] by CTR – 🗆 🗙                             |  |  |  |  |  |  |
|--------------------------------------------------------------------------|--|--|--|--|--|--|
| File RoeModeEnable Help 3dispODF OtherODF Cubic                          |  |  |  |  |  |  |
| ODF                                                                      |  |  |  |  |  |  |
| ODFTXTFile(or ODF15)<br>C#CTR¥DATA¥ODFPoleFigure2¥LaboTex¥CW¥LaboTex.TXT |  |  |  |  |  |  |
| Contour(Max=40)                                                          |  |  |  |  |  |  |
| ODFMax= 8.78138 DispMax 8 Steplevel 0.5 Number=16                        |  |  |  |  |  |  |
| Sample Symmetry( \$\phi 1)                                               |  |  |  |  |  |  |
| φ1range 0->90 V                                                          |  |  |  |  |  |  |
| Display                                                                  |  |  |  |  |  |  |
| Bunge<br>□ Phi1 ✔ Phi2 □ PHI □ Phi1 ● RINT all ✓                         |  |  |  |  |  |  |
| Smoothing<br>Cycle 1 V Center points 9 V<br>Display                      |  |  |  |  |  |  |

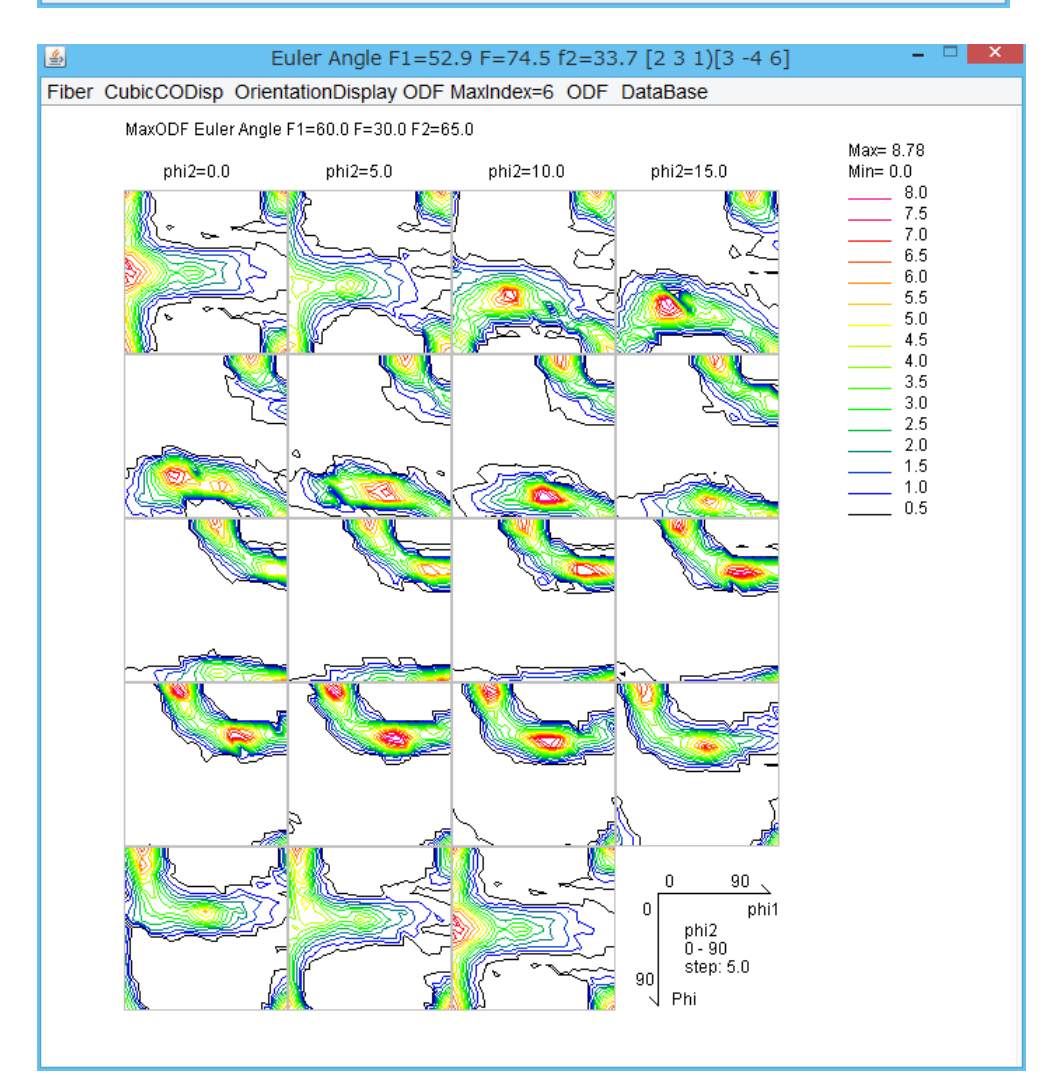

入力データは\*\*\*\*.TXT (自動で読み込まれます)機能詳細は、ODFDisplay2説明書を参照してください。

### GPODFDisplayソフトウエア

### 同一フォーマットのファイルが存在する場合、最初に検出したデータとします。

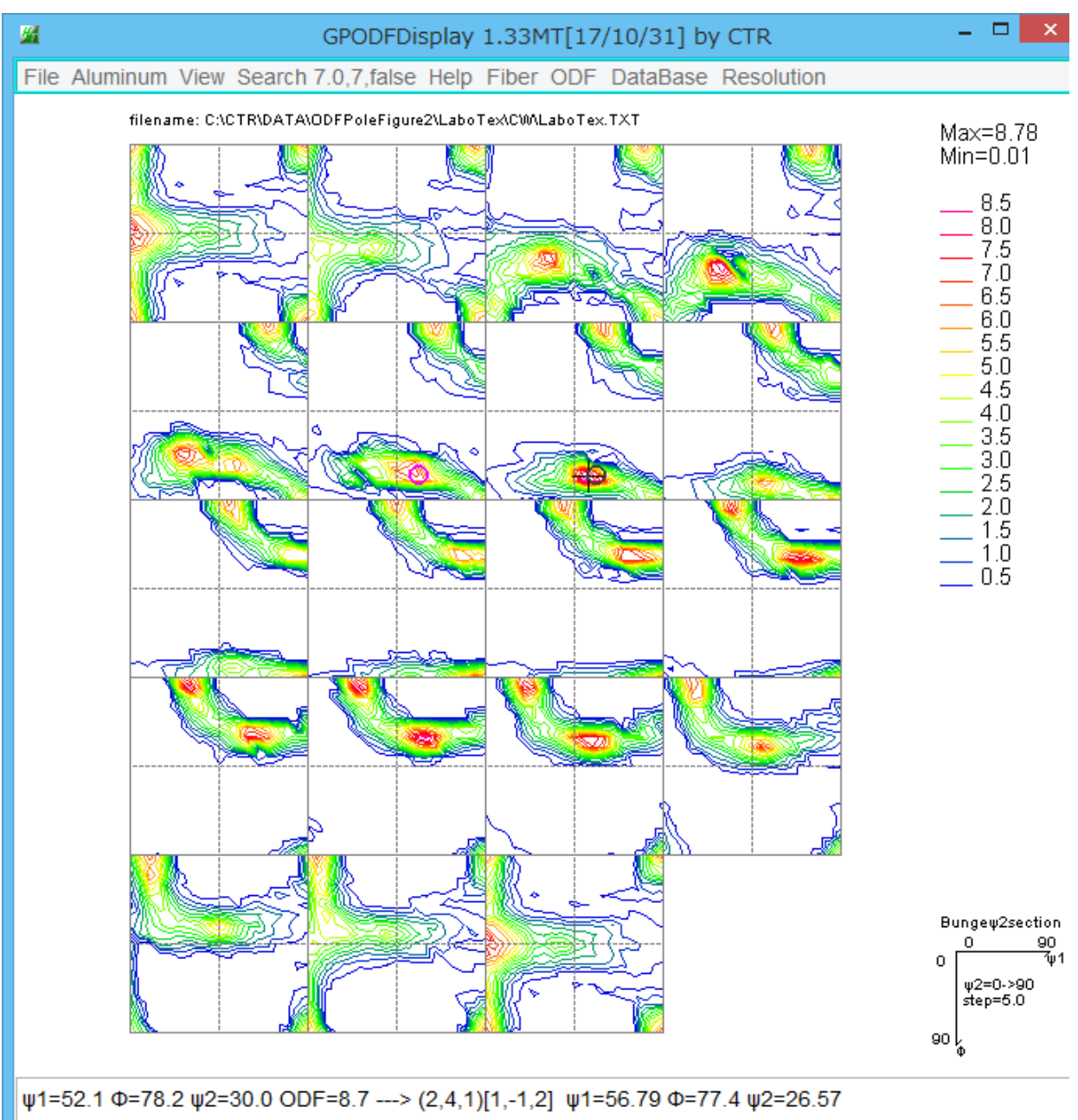

入力データは\*\*\*\*.TXT (自動で読み込まれます)機能詳細は、GPODFDisplay説明書を参照してください。

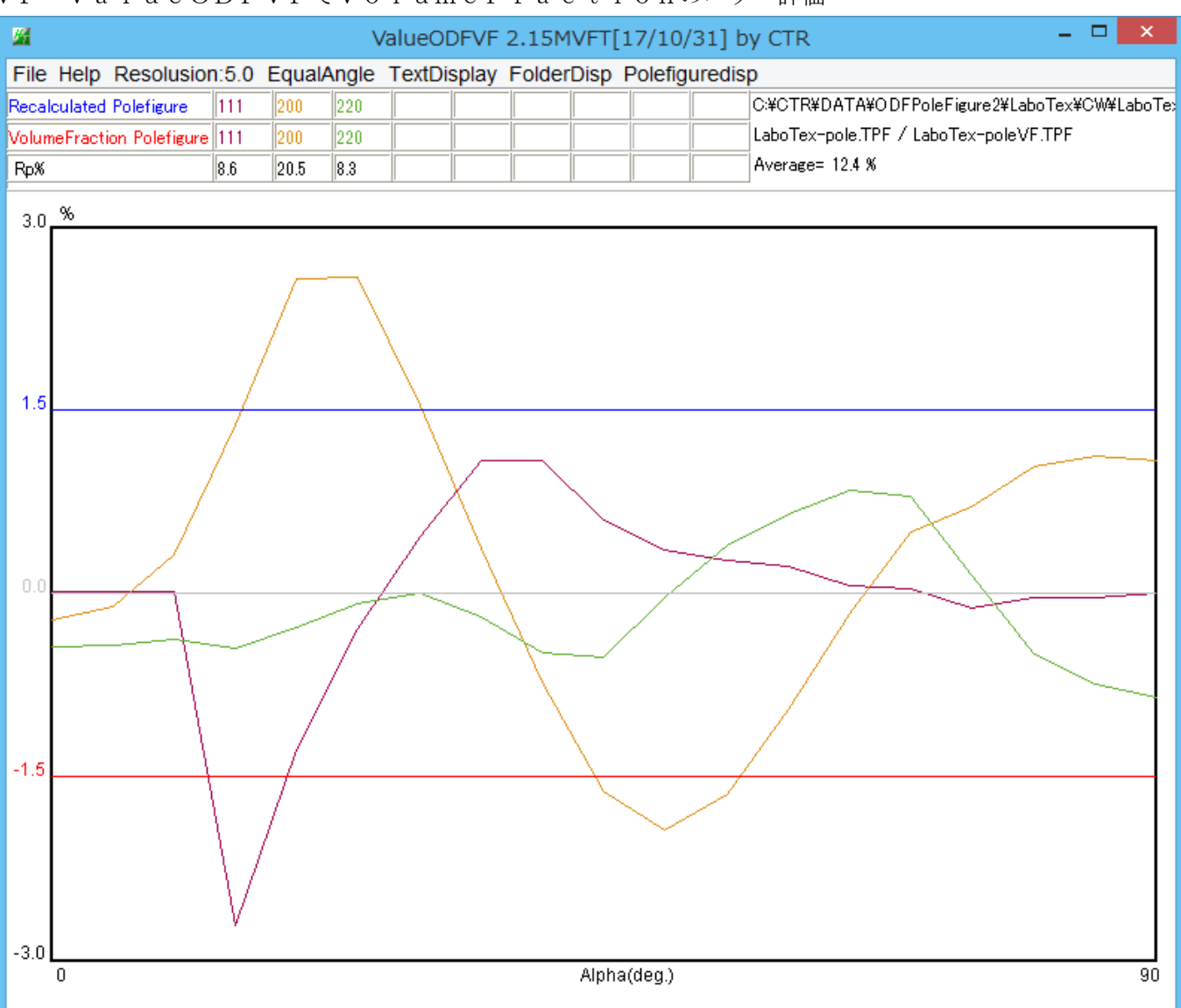

VF-ValueODFVFでVolumeFractionのエラー評価

入力データは、\*\*\*\*-pole.TPF と\*\*\*\*-poleVF.TPF (自動で読み込まれます) 機能詳細は、ValueODFVF説明書を参照してください。

評価結果が±1. 5%を超えている原因は、標準結晶方位{hkl}<uvw>に対し、測定された Euler 角度が ずれている事です。

説明書¥Soft¥DOC2¥VF-Error.PDF を参考にして下さい。

Webサイトからは

http://www.geocities.jp/y\_craturasuper/VF-Error.pdf

## TPFtoPFtoODF3ソフトウエア

LaboTex表示で、平滑化が必要な場合、

再計算極点図の平滑化を行い、再度LaboTexに読み込ませます。

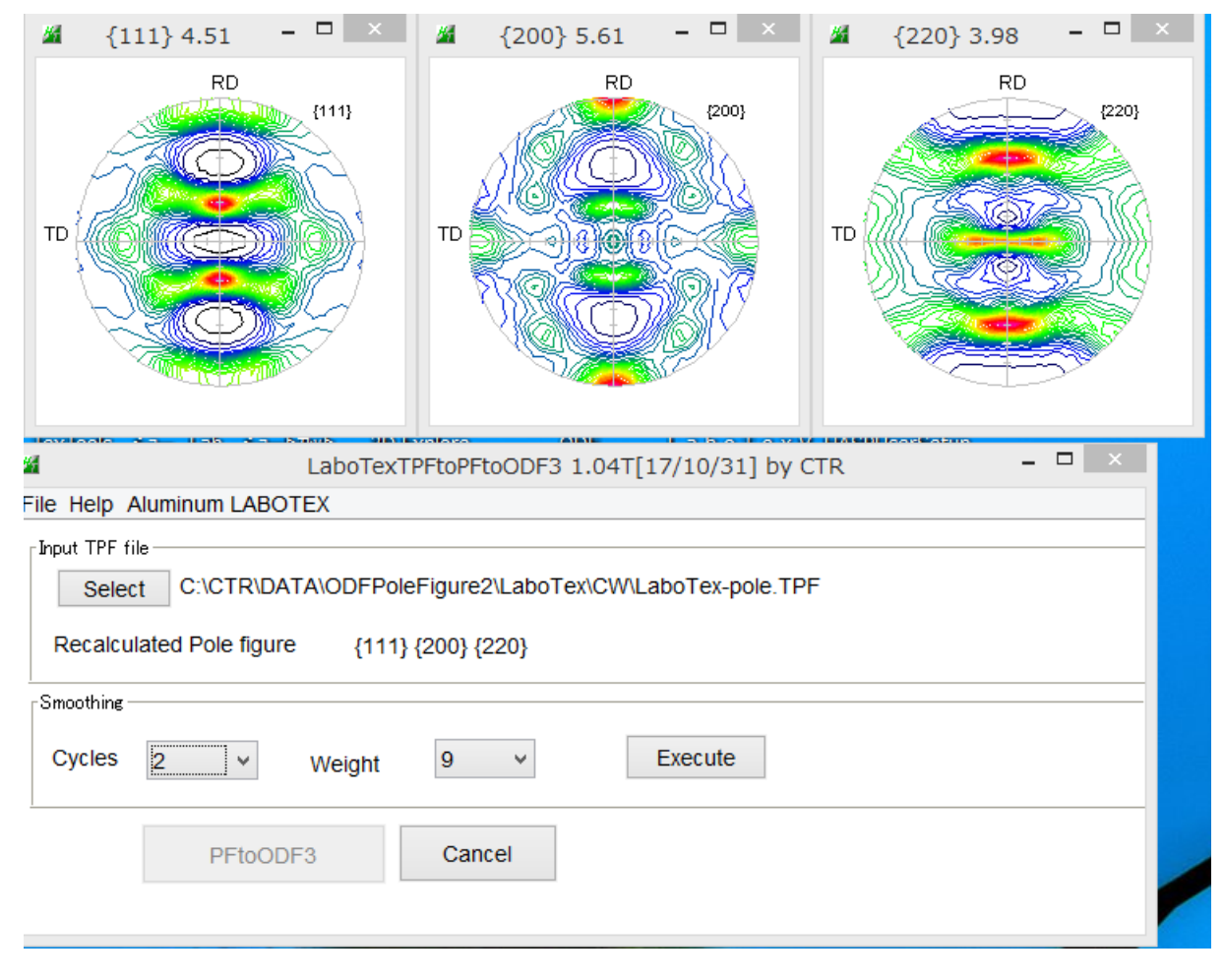

## GPODFDisplay による数値化

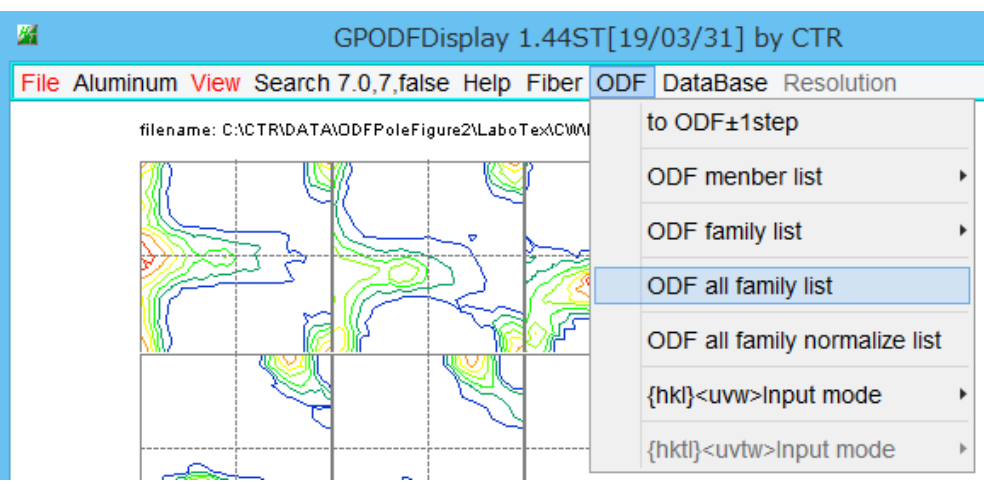

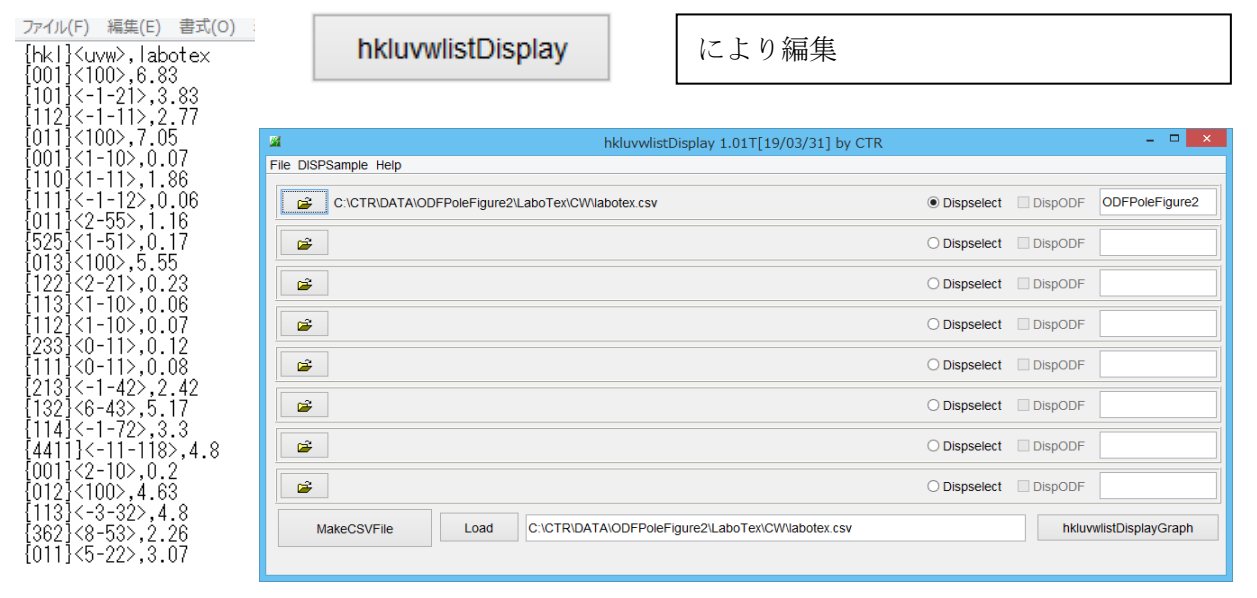

集計した結果のグラフ化と印刷

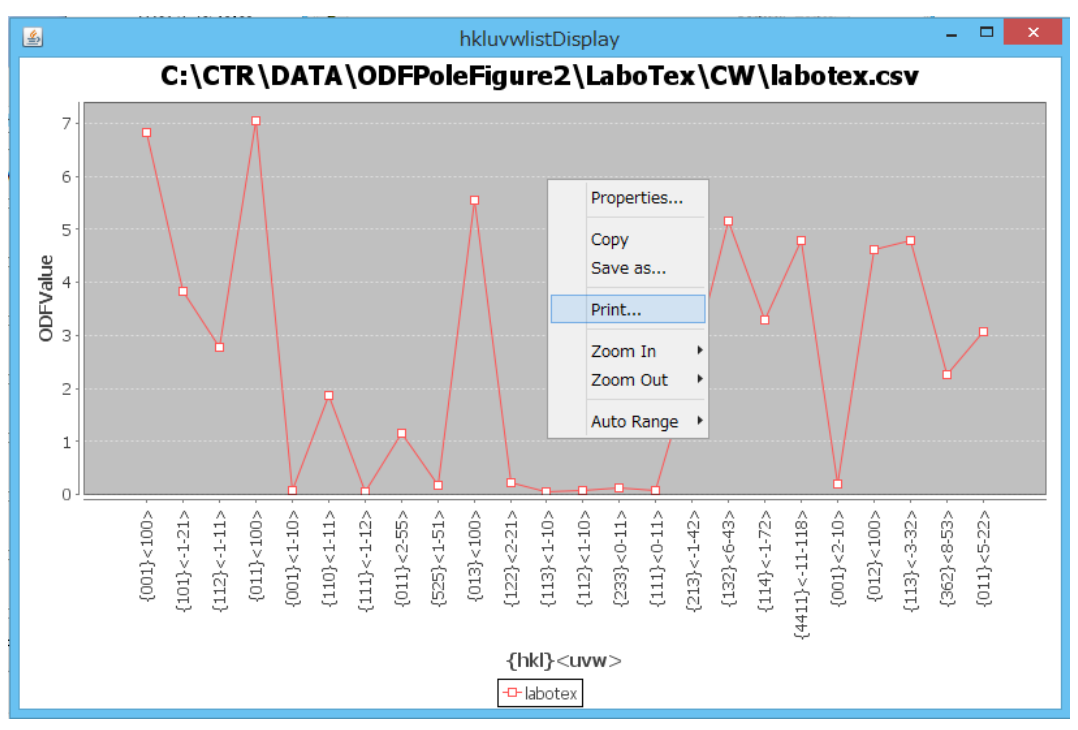

normalize list では結晶方位の多重性を考慮した計算が行われます。

方位によって、4:2:1の方位を0.5:1:2の係数で計算します。

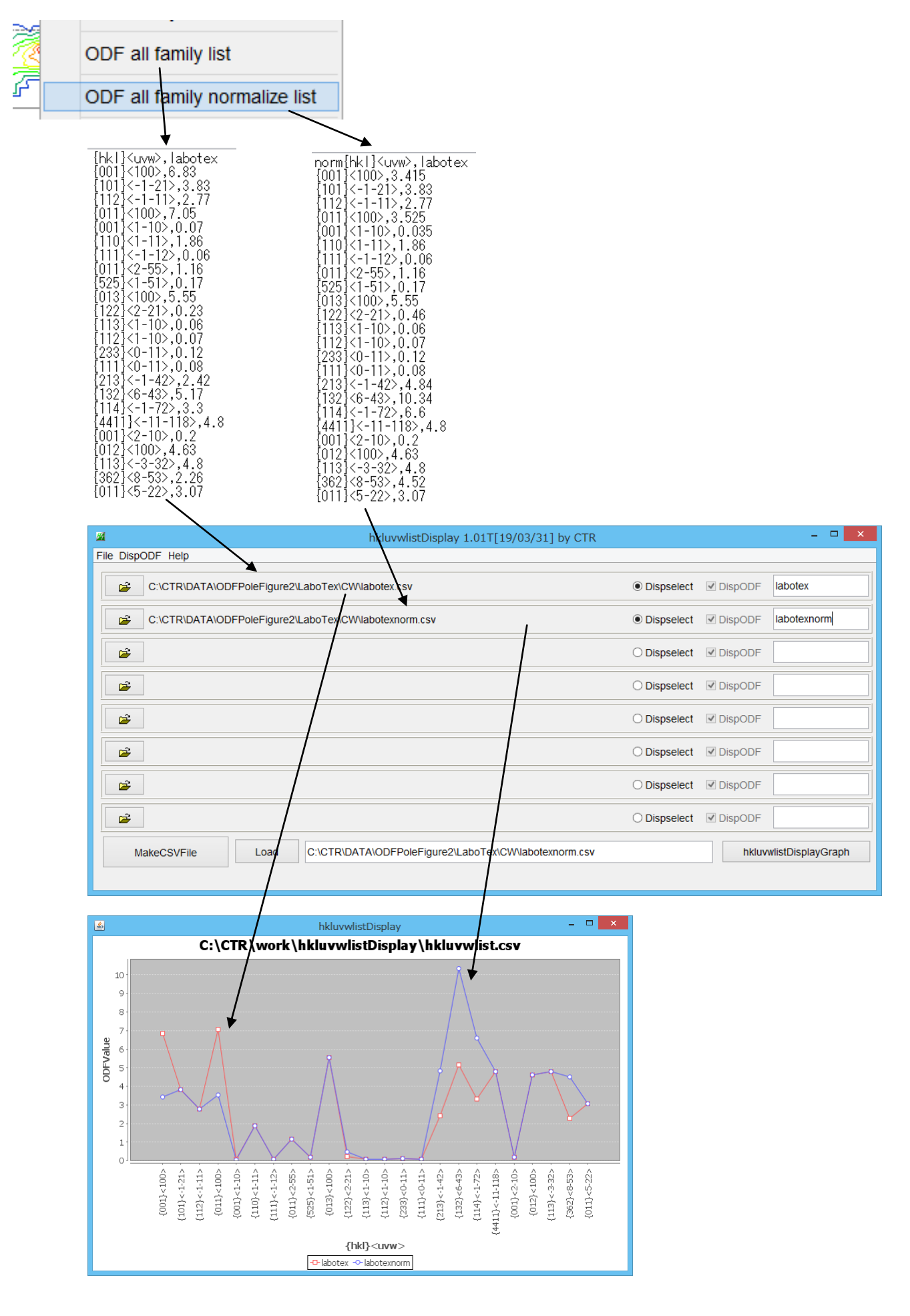

| <u> 7</u> | hkluvwlistDisplay 1.01T[19/03/31] by CTR               | - 🗆 🗙                  |
|-----------|--------------------------------------------------------|------------------------|
| Fi        | le DispODF Help                                        |                        |
|           | C:\CTR\DATA\ODFPoleFigure2\LaboTex\CW\labotex.csv      | DispODF     labotex    |
|           | C:\CTR\DATA\ODFPoleFigure2\StandardODF\standardodf.csv | ✓ DispODF standardodf  |
|           | ○ Dispselect                                           | ☑ DispODF              |
|           | ○ Dispselect                                           | ☑ DispODF              |
|           | C Dispselect                                           | ☑ DispODF              |
|           | C Dispselect                                           | ☑ DispODF              |
|           | ) Dispselect                                           | ✓ DispODF              |
|           | ) Dispselect                                           | ✓ DispODF              |
| [         | MakeCSVFile Load                                       | hkluvwlistDisplayGraph |
|           |                                                        |                        |

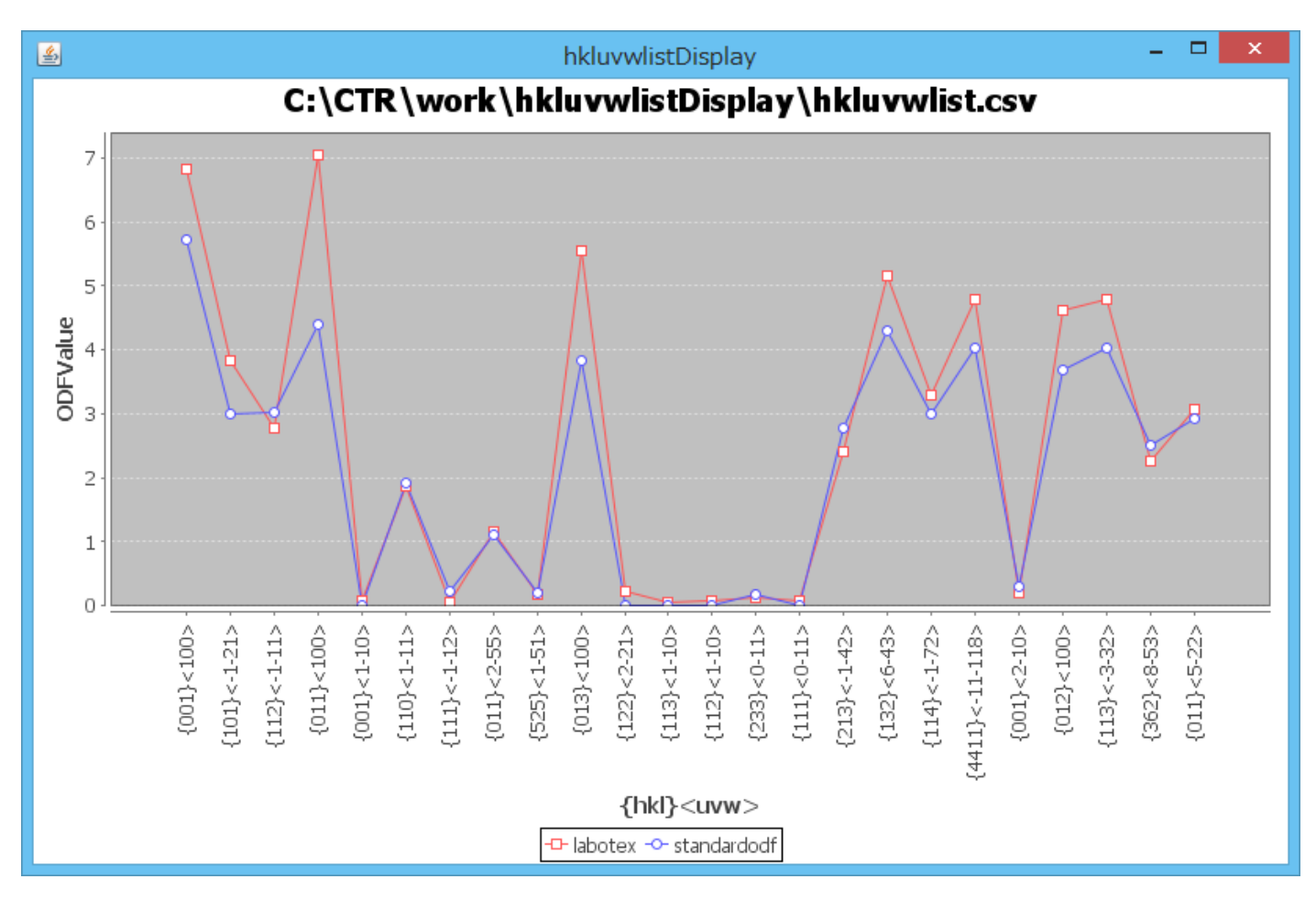

同一ODFで別の試料を解析した表示も同一の手順で可能になります。